## Laboratório de Sistemas Digitais

## Trabalho Prático nº 9

# Modelação, simulação e síntese de Máquinas de Estados Finitos - Modelo de *Mealy* MEFs comunicantes

#### Objetivos

- Domínio dos procedimentos fundamentais no processo de simulação, síntese, implementação em FPGA e teste de Máquinas de Estados Finitos (MEF) segundo o modelo de *Mealy*.
- Utilização de diagramas de estados e da linguagem VHDL para modelação ao nível comportamental de MEFs.
- Exploração e estensão de um exemplo de MEFs comunicantes.

## Sumário

Este trabalho prático aborda a modelação comportamental, simulação e síntese de MEFs baseadas no modelo de *Mealy*. Pretende-se também introduzir as MEFs comunicantes através de um exemplo de aplicação. Na primeira parte apresenta-se um exercício típico de um detetor de sequências, como um caso muito frequente da utilização de MEFs, modelado segundo o modelo de *Mealy* (primeiro diretamente em VHDL a partir do diagrama de estados e recorrendo a dois processos interdependentes e posteriormente através da introdução do diagrama de estados com a aplicação *"State Machine Editor"*). Na segunda parte pretende-se estender o exemplo de MEFs comunicantes, para um sistema de semáforos apresentado na aula teórico-prática, corrigindo um problema comportamental intencionalmente deixado no projeto fornecido. Pretende-se também com este exemplo mostrar mais algumas funcionalidades e ferramentas do IDE *"Altera Quartus Prime"*.

Parte I

**1.** Elabore um diagrama de estados/saídas, segundo o modelo de *Mealy*, duma MEF, com uma entrada *"Xin"* e saída *"Yout"*, capaz de detetar a sequência 1001. Admita sobreposição tal como ilustrado no exemplo seguinte:

#### 

Yout: 0000000010000000100100000010001000000100100100100

**2.** Abra a aplicação *"Altera Quartus Prime"* e crie um novo projeto para a FPGA Altera Cyclone IV EP4CE115F29C7. Designe o projeto e a entidade *top-level* como "SeqDetector".

**3.** Crie um ficheiro VHDL, chamado "SeqDetFSM.vhd", para modelar a MEF com base no diagrama de estados/saídas elaborado no ponto 1. Adote um estilo de codificação baseado numa descrição comportamental com dois processos interdependentes (um processo atualiza o estado atual da MEF e o outro determina o estado seguinte e efetua as atribuições à saída). Designe a arquitetura da entidade "SeqDetFSM" por "MealyArch".

**4.** Crie um ficheiro VHDL, chamado "SeqDetFSM\_Tb.vhd", com uma *testbench* para fazer a simulação comportamental do detetor de sequências. Use a aplicação "*Modelsim*" e o fluxo de compilação e simulação abordado no guião prático 7. Avalie adequadamente o funcionamento da MEF para a sequência de entrada apresentada no ponto 1. Observe na

ferramenta de simulação o comportamento de todos os sinais internos da arquitetura. Note que estes sinais permitem fazer o seguimento dos estados da MEF perante uma determinada sequência de entrada. Para tal deve selecionar no *"ModelSim"* o separador *"sim"* (ao lado separador *"library"*). De seguida, ao selecionar a arquitetura da unidade em simulação na janela *"objects"*, surgirão também os sinais internos que poderão ser adicionados à janela de visualização das formas de onda.

**5.** Crie um ficheiro *top-level* em VHDL ("SeqDetector.vhd") para instanciar a MEF e associar a entrada e a saída da MEF a pinos da FPGA. Sugere-se o seguinte mapeamento com as interfaces do *kit*:

 $Xin \rightarrow SW(0)$  Yout  $\rightarrow LEDR(0)$ 

O sinal de *clock* da MEF deverá ter uma frequência relativamente baixa (e.g. 0.2 Hz) para que o teste no *kit* seja mais simples. Para tal utilize um módulo de divisão da frequência do sinal de relógio configurado e instanciado adequadamente para gerar o sinal com a frequência pretendida, a partir do sinal de entrada de *clock* de 50 MHz disponível no *kit*. Disponibilize também o sinal de *clock* da MEF na saída "LEDG(0)" do *kit*.

6. Compile o projeto e teste-o no kit (não se esqueça de importar o ficheiro "DE2\_115.qsf").

**[TPC]** Altere o diagrama de estados/saída elaborado no ponto 1 de forma a descrever o comportamento do detetor segundo o modelo de *Moore*. Repita todos os pontos desta parte do guião (agora na perspetiva do modelo de *Moore*). Acrescente à entidade "SeqDetFSM" a arquitetura "MooreArch" resultante da codificação em VHDL do diagrama de estados/saída segundo o modelo de *Moore*. Note que pode reutilizar o mesmo ficheiro *testbench* para fazer a simulação desde que instancie a arquitetura correta.

# Parte II

**1.** O exemplo de MEFs comunicantes com base no sistema de semáforos apresentado na aula teórico-prática 9 e disponibilizado no *site* de LSDig possui um problema comportamental:

Quando se comuta o funcionamento dos semáforos de "amarelo intermitente" para modo normal, ambos os semáforos transitam para vermelho, quando deveriam primeiro transitar ambos para "amarelo permanente" durante alguns segundos, e só depois ambos para vermelho.

**2.** Com o auxílio dos slides da aula teórico-prática 9, analise todo o código fonte do projeto fornecido, compile-o e teste-o no *kit*, tendo o cuidado de avaliar os vários modos de operação, estados e respetivas temporizações. Em particular, analise se as temporizações obtidas experimentalmente correspondem às especificadas no ficheiro "TrafficLightsFSM.vhd". Caso verifique algum desvio, identifique a respetiva causa e aponte eventuais soluções.

**3.** Altere o sistema fornecido de forma a introduzir a correção comportamental referida no ponto 1. Para tal deverá primeiro construir no seu *log book* o diagrama de estados/saídas corrigido e só depois editar o código VHDL em conformidade. Corrija também o eventual desvio das temporizações mencionado no ponto anterior.

**4.** Volte a compilar o projeto e a testá-lo no *kit*, tendo o cuidado de verificar o comportamento correto do sistema de semáforos para a alteração introduzida.

**5.** Através da análise do código fonte fornecido, explique porque razão após a programação da FPGA, o sistema inicia sempre no mesmo estado, independentemente da ativação (ou não) do sinal de *reset* principal do sistema.

**6.** Agora que o sistema se comporta corretamente, vamos concluir o guião com a exploração de algumas funcionalidades do IDE *"Altera Quartus Prime"*. Em primeiro lugar analise a estrutura hierárquica do projeto (após síntese) com o comando *"Tools*  $\rightarrow$  *Netlist Viewers*  $\rightarrow$  *RTL Viewer"*, o qual deve abrir uma janela semelhante à da Figura 1.

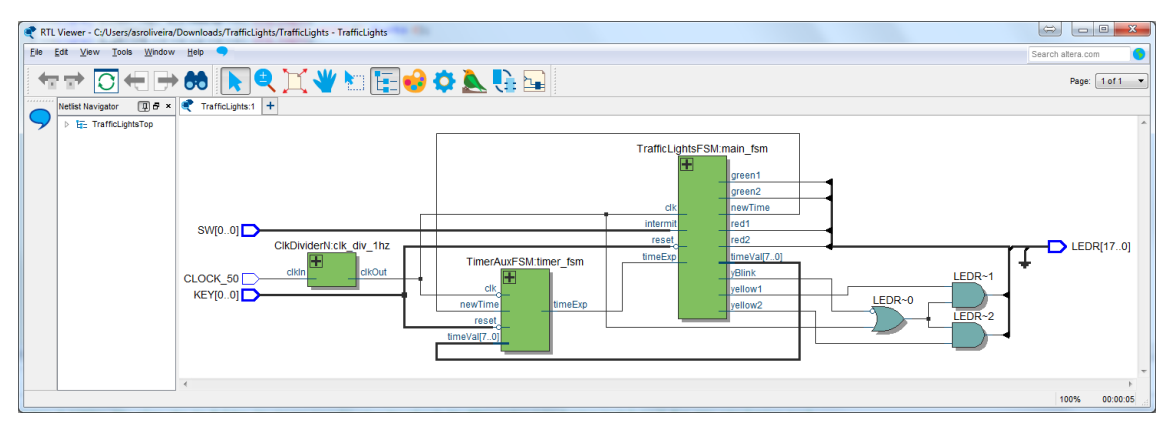

Figura 1- Diagrama esquemático do top-level do sistema.

**7.** De seguida visualize graficamente o diagrama de estados da MEF principal (*TrafficLightsFSM*) com o comando "*Tools*  $\rightarrow$  *Netlist Viewers*  $\rightarrow$  *State Machine Viewer*" que deverá abrir uma janela semelhante à da Figura 2.

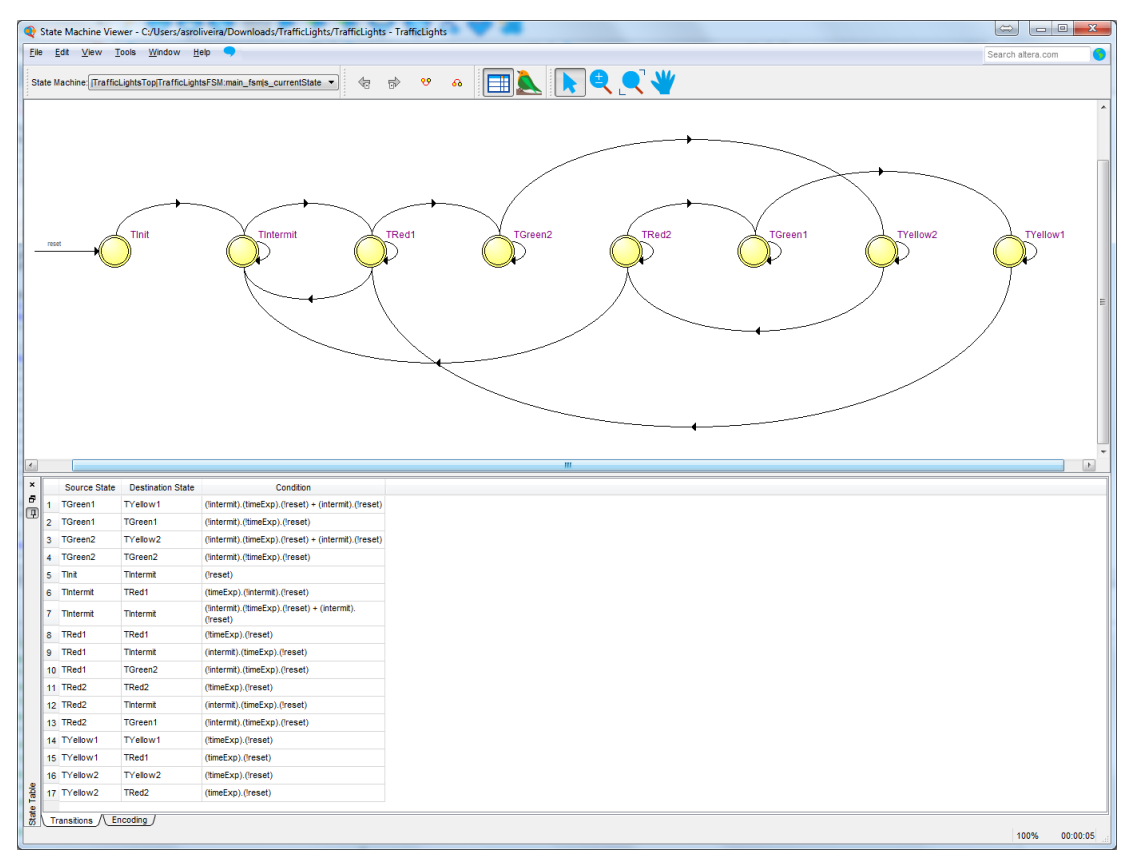

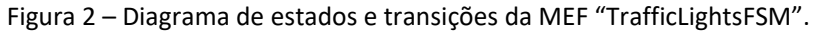

**8.** A codificação de estados da MEF pode ser observada através do relatório mostrado na Figura 3 (disponível nos relatórios *"Analysis and Synthesis \rightarrow State Machines"* do separador *"Compilation Reports"*). Nesta MEF é utilizada codificação *one-hot*. Analise e justifique o código binário atribuído a cada estado.

**9.** Finalmente as taxas de ocupação de cada um dos tipos de recursos da FPGA podem ser observadas após a implementação do sistema no *"Compilation Report"* (Figura 4). Constate as baixas taxas de ocupação da FPGA neste projeto.

| Quartus Prime Lite Edition - C:/Users/asroliveira                                                                                                    | /Downloads/TrafficLights/TrafficLights - TrafficLights                                                                                                    | 18 138 1                        |                         |                          | 1 0 6                | Case & Texa             | a n                      |                       | 0                         | - • ×                |
|----------------------------------------------------------------------------------------------------|----------------------------------------------------------------------------------------------------|---------------------------------|-------------------------|--------------------------|----------------------|-------------------------|--------------------------|-----------------------|---------------------------|----------------------|
| Fle Edt Yew Braject Assignments Pipcessing Tools Window Help 🤜                                                                                                    |                                                                                                    |                                 |                         |                          |                      |                         |                          |                       |                           | altera.com 🤇         |
| - D R 日 ゲ D 1 つ C mmm / ◆ ◆ ◇ 1 → チ 矢 ♀ ◇ 基 ≫ 第                                                                                                    |                                                                                                    |                                 |                         |                          |                      |                         |                          |                       |                           |                      |
| Project Navigator Files                                                                                                    | 💠 TrafficLightsTop.vhd 🖸 💠                                                                                                    | CikDividerN.vhd                 | TrafficLight            | sFSM.vhd 🔣 🕙             | TimerAux             | FSM.vhd                 | Compilation Report       | - TrafficLights 🛛     |                           |                      |
| 1 Files                                                                                                    | Table of Contents                                                                                                    | State Machine - [TrafficLights] | fop[TrafficLightsFSM:m  | ain_fsm s_currentState   |                      |                         |                          |                       |                           |                      |
| TrafficLightsFSM.vhd                                                                                                    | Persona and a constitue to a constitue to constitue to constitue to a constitue to a constitue |                                 |                         |                          |                      |                         |                          |                       |                           |                      |
| 🐯 TrafficLightsTop vhd 🔳 Summary                                                                                                    |                                                                                                    |                                 |                         |                          |                      |                         |                          |                       |                           |                      |
| TimerAuxFSM.vhd                                                                                                    | Settings                                                                                                    |                                 |                         |                          |                      |                         |                          |                       |                           |                      |
| CkDividerN.vhd                                                                                                    | Parallel Compilation                                                                                                    | Name                            | s. currentState TGreen? | s. currentState TVellow2 | s currentState TRed2 | s. ourrentState TGreen1 | s. currentState TVellow1 | s. currentState TRed1 | s. currentState Tintermit | s currentState Tinit |
|                                                                                                    | Source Files Read                                                                                                    | 1 s. currentState Tinit         | 0                       | 0                        | 0                    | 0                       | 0                        | 0                     | 0                         | 0                    |
| Tasks Compliation                                                                                                    | Resource Usage Summary                                                                                                    | 2 s currentState.Tintermit      | 0                       | 0                        | 0                    | 0                       | 0                        | 0                     | 1                         | 1                    |
| Task                                                                                                    | Resource Utilization by Entity                                                                                                    | 3 s_currentState.TRed1          | 0                       | 0                        | 0                    | 0                       | 0                        | 1                     | 0                         | 1                    |
| 🖌 🔺 🕨 Compile Design                                                                                                    | 4 📂 State Machines                                                                                                    | 4 s_currentState.TYellow1       | 0                       | 0                        | 0                    | 0                       | 1                        | 0                     | 0                         | 1                    |
| Analysis & Synthesis                                                                                                    | State Machine - (TrafficLightsTop(TrafficLights)                                                                                                    | 5 s_currentState.TGreen1        | 0                       | 0                        | 0                    | 1                       | 0                        | 0                     | 0                         | 1                    |
| 💉 👂 🕨 Filler (Place & Roule) 👘                                                                                                    | Optimization Results                                                                                                    | 6 s_currentState.TRed2          | 0                       | 0                        | 1                    | 0                       | 0                        | 0                     | 0                         | 1                    |
| Assembler (Generate programm)                                                                                                    | Parameter Settings by Entty Instance                                                                                                    | 7 s_currentState.TYellow2       | 0                       | 1                        | 0                    | 0                       | 0                        | 0                     | 0                         | 1                    |
| TimeQuest Timing Analysis                                                                                                    | Post-Synthesis Netlist Statistics for Top Partition                                                                                                    | o s_currentstate.rureenz        | 1                       | 0                        | 0                    | 0                       | U                        | U                     | 0                         | 1                    |
| V DA Netlist Writer                                                                                                    | Elapsed Time Per Partition                                                                                                    |                                 |                         |                          |                      |                         |                          |                       |                           |                      |
| Edit Settings                                                                                                    | <ol> <li>Messages</li> </ol>                                                                                                    |                                 |                         |                          |                      |                         |                          |                       |                           |                      |
| 4                                                                                                    | < >                                                                                                    |                                 |                         |                          |                      |                         |                          |                       |                           |                      |
|                                                                                                    |                                                                                                    |                                 |                         |                          |                      |                         |                          |                       |                           |                      |
| Po Po Message<br>2 2000 somerated file trafficLights_l200w_0c_slow.vho in folder "c://users/asroliveira/downloads/trafficLights/simulation/modelsim/" for EDA simulation tool                          |                                                                                                    |                                 |                         |                          |                      |                         |                          |                       |                           |                      |
| 204019 Generated file TrafficLights_min_1200my.Oc_fast.vho in folder "C://users/asrollve/ira/0om/loads/TrafficLights/simulation/modelSim/" for EDA simulation tool                                     |                                                                                                    |                                 |                         |                          |                      |                         |                          |                       |                           |                      |
| 204019 Generated file Tra                                                                                                    | fficiality 7 1200my 85c years and in fo                                                                                                    | lder "C:/Users/asroli           | veira/nownloads/        | Trafficiants/sin         | ulation/models       | im/" for EDA sim        | ulation tool             |                       |                           |                      |
| 20 vuly demerated The traffic inters. / L200m, 0.c.vid. Stown in Torger C: (users/abroinveira/Dominads/Traffic inters/inulation/modelsim/ for EDA Simulation tool     ******************************** |                                                                                                    |                                 |                         |                          |                      |                         |                          |                       |                           |                      |
|                                                                                                    |                                                                                                    |                                 |                         |                          |                      |                         |                          |                       |                           |                      |
| System Processing (140)                                                                                                    |                                                                                                    |                                 |                         |                          |                      |                         |                          |                       |                           |                      |
|                                                                                                    |                                                                                                    |                                 |                         |                          |                      |                         |                          |                       |                           | 100% 00:00:05        |

Figura 3 – Codificação de estados da MEF "TrafficLightsFSM".

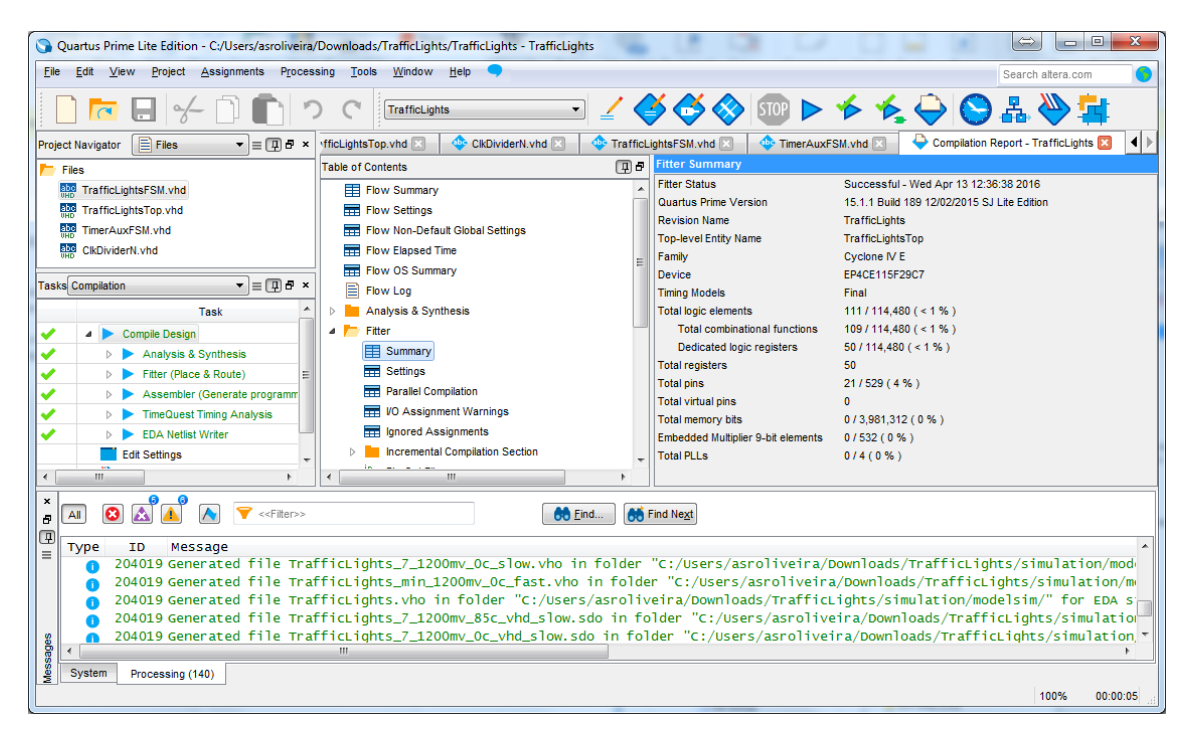

Figura 4 – Relatório sumário da ocupação de recursos da FPGA.

#### PDF criado em 11/03/2023 às 19:15:52